# Инструкция №1 по обновлению программного обеспечения профессиональных модулей условного доступа SMIT PRO CAM-M и SMIT PRO CAM-S

# до версии 4.2.2.6-30

## Внимание!

Данная инструкция разработана применительно к приемному оборудованию, поддерживающему стандарты CI и CI+.

Обновление программного обеспечения (ПО): версия **4.2.2.6-30** доступно для профессиональных модулей условного доступа:

- SMiT PRO CAM-M (Multiple) 16;
- SMiT PRO CAM- S (Single) 1

для всех регионов спутникового вещания НТВ-ПЛЮС:

- Запад (Eutelsat 36B/36C);
- Восток (Express AT1);
- Дальний Восток (Express AT2)

## Внимание!

- Изменение версии ПО для SMiT PRO CAM-M/S с версией ПО 4.2.2.5-15 носит обязательный характер.
- Поддержка дескремблирования каналов НТВ-ПЛЮС модулями SMiT PRO CAM-M/S с версией ПО 4.2.2.5-15 прекращена.

Для выполнения обновления Модулей необходимо произвести следующие действия.

1. Настройте приемное оборудование на один из следующих транспондеров и проверьте уровень и качество принимаемого сигнала:

| Зап | ад              |     |                 |       |          |       |         |     |        |                 |         |          |
|-----|-----------------|-----|-----------------|-------|----------|-------|---------|-----|--------|-----------------|---------|----------|
|     |                 |     | Информация о ПО |       |          |       |         |     |        |                 |         |          |
| -   | Спутник         | TS  | Nº              | Fr,   | Стандарт | Моду  | Поляри  | FEC | SR     | Service         | Service | Срок     |
|     |                 | ID  | ТР              | MHz   | вещания  | ляция | зация * |     | Msym/s | Name            | ID,     | вещания, |
|     |                 |     |                 |       |          |       |         |     |        |                 | dec.**  | до**     |
| 1   | Eutelsat 36C    | 1   | 32              | 12322 | DVB-S2   | 8PSK  | RHCP    | 3/4 | 27.5   | SPro16          | 651     |          |
| Boo | Восток          |     |                 |       |          |       |         |     |        |                 |         |          |
|     |                 |     | Информация о ПО |       |          |       |         |     |        |                 |         |          |
|     | Спутник         | TS  | N⁰              | Fr,   | Стандарт | Моду  | Поляри  | FEC | SR     | Service         | Service | Срок     |
|     |                 | ID  | ТР              | MHz   | вещания  | ляция | зация * |     | Msym/s | Name            | ID,     | вещания, |
|     |                 |     |                 |       |          |       |         |     |        |                 | dec.**  | до**     |
| 2   | Express AT1     | 563 | 32              | 12322 | DVB-S2   | 8PSK  | RHCP    | 3/4 | 27.5   | SPro16          | 651     |          |
| Дa  | льний Восток    |     |                 |       |          |       |         |     | ·      |                 |         |          |
|     | Информация о ТР |     |                 |       |          |       |         |     |        | Информация о ПО |         |          |

|      | Спутник                              | TS  | NՉ | Fr,   | Стандарт | Моду  | Поляри  | FEC | SR     | Service | Service | Срок     |
|------|--------------------------------------|-----|----|-------|----------|-------|---------|-----|--------|---------|---------|----------|
|      |                                      | ID  | TP | MHz   | вещания  | ляция | зация * |     | Msym/s | Name    | ID,     | вещания, |
|      |                                      |     |    |       |          |       |         |     |        |         | dec.**  | до**     |
| 2    | Express AT2                          | 143 | 32 | 12322 | DVB-S2   | 8PSK  | RHCP    | 3/4 | 27.5   | SPro16  | 651     |          |
| * RI | * RHCP - круговая правая поляризация |     |    |       |          |       |         |     |        |         |         |          |
| ** N | ** может изменено в будущем          |     |    |       |          |       |         |     |        |         |         |          |

2. Обновление Модуля автоматически НЕ активируется. Обновление Модуля необходимо запустить пользователем (администратором) приемного оборудования вручную из меню Модуля.

Команда (из меню Модуля) для активации поиска обновления с последующей его загрузкой, приведена ниже:

### Англоязычный вариант:

[Меню оборудования] -> [Меню SMiT PRO CAM] -> Main Menu -> Upgrade -> Search For Upgrade

### Русскоязычный вариант:

[Меню оборудования] -> [Меню SMiT PRO CAM] -> Главное меню -> Обновление ПО -> Поиск ПО

3. С момента активации поиска обновления Модуля следуйте рекомендациям ниже.

### Для оборудования с поддержкой «всплывающих сообщений»

- i. Не предпринимайте в отношении Модуля никаких действий в течение последующих **5 минут**. Важно!
  - Не обращайте внимания на любые «всплывающие сообщения» и их содержание относительно процессов поиска и загрузки обновления (в том числе, на код «**0х80000500**», на неизменный (в %) статус процесса загрузки и прочее), за исключением: «Новое ПО не найдено» / «No new software found».
  - В случае появления сообщения «Новое ПО не найдено» / «No new software found» обратитесь к п.6 данной инструкции.
- ii. По окончании пятиминутного ожидания переинициализируйте Модуль в PCMCIA-слоте одним из доступных для вашего приемного оборудования способов:
  - извлеките Модуль и поместите его обратно в PCMCIA-слот приемного оборудования;
  - перегрузите приемное оборудование, содержащее Модуль;
  - выполните соответствующую команду (при ее реализации производителем) из интерфейса приемного оборудования (например, «Reset CAM slot» - из web-интерфейса для Harmonic ProView7100).

## Для оборудования без поддержки «всплывающих сообщений»

- і. Не предпринимайте в отношении Модуля никаких действий в течение последующих 5 минут.
- ii. По окончании пятиминутного ожидания переинициализируйте Модуль в PCMCIA-слоте одним из доступных для вашего приемного оборудования способов:
  - извлеките Модуль и поместите его обратно в РСМСІА-слот приемного оборудования;
  - перегрузите приемное оборудование, содержащее Модуль;
  - выполните соответствующую команду (при ее реализации производителем) из интерфейса приемного оборудования (например, «Reset CAM slot» из web-интерфейса для Harmonic ProView7100).
- 4. По окончании переинициализации Модуля зайдите в его подменю «Manufacturer Information» / «Информация о сборке»:

## Англоязычный вариант:

[*Меню оборудования*] -> [*Меню SMiT PRO CAM*] -> Main Menu -> Consultation -> System Information» -> Manufacturer Information

## Русскоязычный вариант:

[Меню оборудования] -> [Меню SMIT PRO CAM] -> Главное меню -> Информация -> Общая информация -> Информация о сборке

и проверьте значение параметра «Software version» / «Версия ПО»: оно должно быть 4.2.2.6-30.

- 5. Если у вас в эксплуатации несколько профессиональных модулей SMiT PRO CAM-M и/или SMiT PRO CAM-S, то все вышеуказанные действия следует произвести последовательно с каждым из имеющихся в наличии Модулей.
- 6. В случае если после настройки приемного оборудования на нужный транспондер и выполнения команды на активацию поиска программного обеспечения Модуль не обновляется, произведите одно (несколько) из указанных ниже действий:
  - в случае если ваше профессиональное оборудование настроено на фильтрацию данных входного спутникового потока (до подачи его в Модуль), то отключите данную фильтрацию и повторите попытку обновления Модуля;
  - повторите попытку обновления Модуля, используя другое приемное оборудование (профессиональное; телевизор), имеющееся у вас в наличии, предварительно настроенное на один из вышеуказанных транспондеров (см. п.1 данной инструкции) и корректно принимающее с него спутниковый сигнал НТВ-ПЛЮС.

# Инструкция №2 по обновлению программного обеспечения

## профессиональных модулей условного доступа

# SMIT PRO CAM-M и SMIT PRO CAM-S

## в приемниках (ТВ) с поддержкой CI+

# до версии 4.2.2.7-32

### Внимание!

- ✓ Данная инструкция разработана применительно к приемному оборудованию, поддерживающему стандарт CI+.
- ✓ Версия ПО 4.2.2.7-32 создана на основе версии ПО 4.2.2.6-30. Различия между указанными версиями лишь в алгоритме обновления ПО в приемных устройствах с поддержкой стандарта CI+: обновление на ПО 4.2.2.7-32 – проще (чем на ПО 4.2.2.6-30) и требует меньших усилий со стороны пользователя.
- ✓ Требование обновления ПО с 4.2.2.6-30 на 4.2.2.7-32 не является обязательным: изменений в процессе дескремблирования каналов НТВ-ПЛЮС не ожидается.

Обновление программного обеспечения (ПО): версия 4.2.2.7-32 - доступно

для профессиональных модулей условного доступа:

- SMiT PRO CAM-M (Multiple) 16;
- SMiT PRO CAM- S (Single) 1

для региона спутникового вещания НТВ-ПЛЮС:

• Запад (Eutelsat 36B/36C).

## Внимание!

- Изменение версии ПО для SMiT PRO CAM-M/S с версией ПО 4.2.2.5-15 носит обязательный характер.
- Поддержка дескремблирования каналов НТВ-ПЛЮС модулями SMiT PRO CAM-M/S с версией ПО 4.2.2.5-15 прекращена.
- Использовать для обновления приемник с поддержкой CI+. Для этой цели подойдет, например, ТВ с поддержкой CI+ и возможностью приема спутникового сигнала (т.е. DVB-S2).

| запад                                |              |    |    |                 |          |       |         |     |        |           |         |          |
|--------------------------------------|--------------|----|----|-----------------|----------|-------|---------|-----|--------|-----------|---------|----------|
|                                      |              |    |    | Информация о ПО |          |       |         |     |        |           |         |          |
|                                      | Спутник      | TS | N⁰ | Fr,             | Стандарт | Моду  | Поляри  | FEC | SR     | Service   | Service | Срок     |
|                                      |              | ID | ТР | MHz             | вещания  | ляция | зация * |     | Msym/s | Name      | ID,     | вещания, |
|                                      |              |    |    |                 |          |       |         |     |        |           | dec.**  | до**     |
| 1                                    | Eutelsat 36B | 17 | 12 | 11938           | DVB-S2   | 8PSK  | RHCP    | 3/4 | 27.5   | SPro Test | 657     |          |
| * RHCP - круговая правая поляризация |              |    |    |                 |          |       |         |     |        |           |         |          |
| ** может изменено в будущем          |              |    |    |                 |          |       |         |     |        |           |         |          |

2. Настроить ТВ на транспондер спутника Eutelsat 36B:

На текущий момент, этому транспондеру соответствуют следующие каналы НТВ-ПЛЮС:

| T | TS-17 (36B/12);DVB-S2 8PSK;11938,46R |  |  |  |  |  |  |  |
|---|--------------------------------------|--|--|--|--|--|--|--|
| 1 | FOX HD                               |  |  |  |  |  |  |  |
| 2 | TV 1000 Comedy HD                    |  |  |  |  |  |  |  |
| 3 | TV 1000 Megahit HD                   |  |  |  |  |  |  |  |
| 4 | TV 1000 Premium HD                   |  |  |  |  |  |  |  |
| 5 | Viasat Nature/History HD             |  |  |  |  |  |  |  |
| 6 | Viasat Sport HD                      |  |  |  |  |  |  |  |
| 7 | EUROSPORT 2 HD                       |  |  |  |  |  |  |  |

3. Запустить обновление следующим способом:

[Меню оборудования] -> [Меню SMiT PRO CAM] -> Main Menu -> Upgrade -> Search For Upgrade

### Русскоязычный вариант:

[Меню оборудования] -> [Меню SMIT PRO CAM] -> Главное меню -> Обновление ПО -> Поиск ПО

- 4. Дождаться окончания обновления, т.е. <u>последовательных всплывающих сообщений</u> Модуля (на экране ТВ) о результате в 100% и об удачном завершении обновления.
- 5. После сообщения об удачном обновлении Модуль самостоятельно перегрузится и переинсталлируется в ТВ. <u>Извлекать и повторно помещать Модуль в ТВ при этом не надо</u>.
- 6. По окончании переинсталляции зайти в Меню Модуля

#### Англоязычный вариант:

[Меню оборудования] -> [Меню SMiT PRO CAM] -> Main Menu -> Consultation -> System Information» -> Manufacturer Information

### Русскоязычный вариант:

[*Меню оборудования*] -> [*Меню SMiT PRO CAM*] -> Главное меню -> Информация -> Общая информация -> Информация о сборке

и проверить значение параметра «Software version» / «Версия ПО»: оно должно быть 4.2.2.7-32.